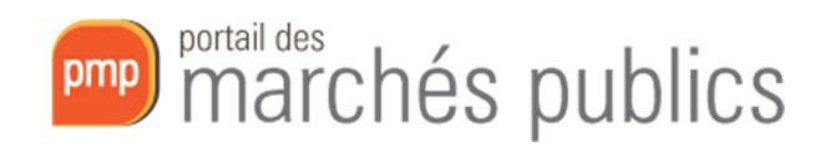

# Newsletter 2020/04

# *Guide pratique sur le report et l'annulation des marchés publics sur le portail*

Objet :Explications sur le report de la date limite et sur l'annulation de<br/>marchés publics sur le portailDate :07.04.2020Version :01\_03

# Table des matières

| 1        | Objec        | tif                                                                     | 2      |
|----------|--------------|-------------------------------------------------------------------------|--------|
| 2<br>2.1 | Repor<br>Pré | t de la date limite<br>requis                                           | 3<br>3 |
| 2.2      | Mo           | difier la consultation                                                  | 3      |
| 2.       | .2.1         | Changer la date limite dans la consultation                             | 3      |
| 2.       | .2.2         | Rédiger le texte rectificatif dans la consultation                      | 3      |
| 2.       | .2.3         | Insérer une pièce jointe au dossier de soumission                       | 4      |
| 2.       | .2.4         | Valider les modifications de la consultation                            | 4      |
| 2.3      | Pré          | parer et valider un avis rectificatif pour le Journal officiel de l'U.E | 6      |
| 2.4      | Pub          | lier l'avis rectificatif                                                | . 12   |
| 3        | Annul        | ation d'un marché public                                                | . 14   |
| 3.1      | Pré          | requis                                                                  | . 14   |
| 3.2      | Mo           | difier la consultation                                                  | . 14   |
| 3.       | .2.1         | Changer la date limite dans la consultation                             | . 14   |
| 3.       | .2.2         | Insérer une pièce jointe au dossier de soumission                       | . 14   |
| 3.3      | Pré          | parer un avis d'attribution pour le Journal officiel de l'U.E           | . 16   |
| 3.4      | Pub          | lier l'avis d'attribution                                               | . 20   |

# 1 Objectif

L'objectif du présent document est d'informer les utilisateurs de la partie « agent » du Portail des marchés publics (pouvoirs adjudicateurs, entités adjudicatrices, bureaux d'études et architectes) sur les étapes à suivre sur le portail des marchés publics pour :

- Reporter la date limite de remise des offres/candidatures
- Annuler un marché public.

Il est à noter que le présent document ne traite pas le volet légal et réglementaire.

#### Report de la date limite 2

Les différentes étapes pour reporter la date limite sont décrites ci-dessous.

# 2.1 Prérequis

Nous vous recommandons de préparer les éléments suivants :

- Rédiger le texte rectificatif à insérer dans la consultation •
- Préparer un document<sup>1</sup> à ajouter en pièce jointe au dossier de soumission dans lequel vous précisez que la date limite de remise des offres et la date d'ouverture<sup>2</sup> ont été reportées.

### 2.2 Modifier la consultation

Modifier la consultation en cliquant sur le crayon

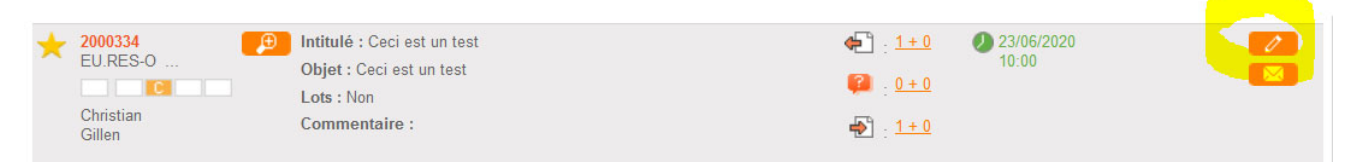

# 2.2.1 Changer la date limite dans la consultation

Pour changer la date limite dans la consultation vous devez :

#### Sélectionner « Date et heure limite de remise des plis »

Modification de la consultation

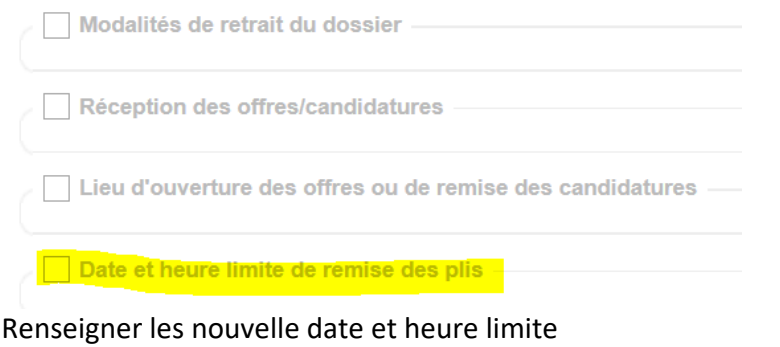

✓ Date et heure limite de remise des plis Date et heure limite de remise des plis : Le 23/06/2020 10:00

### 2.2.2 Rédiger le texte rectificatif dans la consultation

Sélectionner et rédiger le texte rectificatif (que vous avez préparé au préalable).

Vous pouvez utiliser un des 3 derniers champs en bas.

Ce texte sera repris dans l'avis rectificatif qui sera publié sur le portail et dans la presse.

<sup>&</sup>lt;sup>1</sup> Le format PDF est recommandé

<sup>&</sup>lt;sup>2</sup> Le cas échéant

| Texte à rectifier dans l'avis original |                                                                                                 |  |  |  |  |
|----------------------------------------|-------------------------------------------------------------------------------------------------|--|--|--|--|
| Texte à rectifier dans l'avis          | Les dates limite de remise et d'ouverture des offres sont reportées au jj.mm.aaaa (à rectifier) |  |  |  |  |
| original :                             |                                                                                                 |  |  |  |  |
|                                        |                                                                                                 |  |  |  |  |
| L                                      |                                                                                                 |  |  |  |  |
| Dates à rectifier dans l'a             | avis original                                                                                   |  |  |  |  |
| Texte à ajouter dans l'a               | vis original                                                                                    |  |  |  |  |

### 2.2.3 Insérer une pièce jointe au dossier de soumission

Pour l'ajouter au dossier de soumission sélectionner « Pièces de la consultation » puis choisir une des options suivantes :

1 « **Ajouter une pièce au Dossier de soumission** » si vous voulez ajouter le document que vous venez de préparer.

3 « **Remplacer tout le Dossier de soumission** » si vous voulez remplacer (et donc enlever) le dossier de soumission par votre document. Attention dans ce cas votre document doit être comprimé dans un fichier ZIP.

| Pièces de la consultation                                                                  |
|--------------------------------------------------------------------------------------------|
| Modifier le Dossier de soumission                                                          |
| Ajouter une pièce au Dossier de soumission                                                 |
| Choix du nouveau document : Choix d'un fichier                                             |
| O Remplacer une pièce du Dossier de soumission                                             |
| Choix du document à remplacer                                                              |
| O Remplacer tout le Dossier de soumission                                                  |
| Choix du Dossier de soumission :                                                           |
| 0%                                                                                         |
| Le dossier doit être compressé au format ZIP et ne doit pas dépasser une taille de 400 Mo. |
| Téléchargement partiel du dossier Dossier de soumission autorisé                           |
| Downloader la version actuelle                                                             |
|                                                                                            |

# 2.2.4 Valider les modifications de la consultation

Laisser la case « Envoi de l'information de modification aux entreprises par e-mail » coché

Envoi de l'information de modification aux entreprises par e-mail —

Valider la modification en cliquant sur « Valider »:

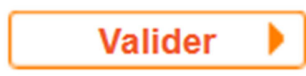

#### Editer la liste des destinataires obligatoire (AR préalable à l'accès au contenu du courrier)

 Message

 Destinataire(s):
 christian gillen@tp.etat.lu

 Image: Comparison of the state of the state of

Cocher les deux cases « registre des retraits et des questions » et cliquer sur « Valider »

| Liste des destinataires              |                             |         |
|--------------------------------------|-----------------------------|---------|
| Adresses du registre des retraits :  | christian.gillen@tp.etat.lu | ^       |
|                                      |                             | ×       |
|                                      |                             | h.      |
|                                      |                             |         |
| Adresses du registre des questions : |                             | ^       |
|                                      |                             | ~       |
|                                      |                             | .:1     |
| _                                    |                             |         |
| Adresses du registre des dépôts :    | christian.gillen@tp.etat.lu | ^       |
|                                      |                             | ×       |
|                                      |                             | н.      |
| _                                    |                             |         |
| Adresses BD fournisseurs :           |                             | ^       |
|                                      |                             | ~       |
|                                      |                             |         |
|                                      | 2 Editer                    |         |
|                                      |                             |         |
| Adresses libres : 🕜                  |                             | ^       |
|                                      |                             | ~       |
|                                      |                             | ai      |
|                                      |                             |         |
| Annuler                              |                             | Valider |
|                                      |                             |         |

|                      | 🖉 Editer                                                                                                    | 222     |
|----------------------|----------------------------------------------------------------------------------------------------|---------|
| Objet :              | Avertissement - Modification de consultation                                                                                                    |         |
| Texte :              | Entité publique : PMP.LU - Portail des marchés publics<br>Service : PMP.LU - Portail des marchés publics<br>Initiulé de la consultation : Ceci est un test<br>Objet du marché : Ceci est un test<br>Référence consultation : 2000334<br>Type de procédure : 12 européenne restreinte - phase offre<br>Date de mise en ligne :<br>Date et heure limite de remise des plis : 31/03/2020 17:30<br>Accès direct : https://pmp.b2g.etat.lu/?page=entreprise.EntrepriseDetailConsultation&refConsultation=19644&orgAcronyme=t5y&<br>code=E05Ef7Zs<br>La consultation citée en référence a été modifiée,<br>Les éléments modifiés sont : [à préciser au cas par cas]<br>Cordialement,<br>Merci de votre intérêt pour ce marché. | ^       |
| Diàco(e) inisto(e) - |                                                                                                    | > ""    |
| Prece(s) jointe(s) : | 2 Editer                                                                                                    |         |
| Annuler              |                                                                                                    | Envoyer |

Préciser les éléments modifiés dans le texte du message et cliquer sur « Envoyer »

# 2.3 Préparer et valider un avis rectificatif pour le Journal officiel de l'U.E.

Cette étape ne concerne que les **procédures européennes**.

| 📤 Ac  | cueil                                                                                                    |                                                                                    |                                                    |                                   |         |
|-------|----------------------------------------------------------------------------------------------------|------------------------------------------------------------------------------------|----------------------------------------------------|-----------------------------------|---------|
| March | és > Tableau de bord                                                                                                    |                                                                                    |                                                    |                                   |         |
| OL    | égende                                                                                                    |                                                                                    |                                                    |                                   |         |
|       | Tous les statuts                                                                                                    | Elaboration En attente de                                                          | Consultation Ouvert                                | ure et Analyse Décisio            | n       |
| Nom   | bre de résultats : 1                                                                                                    |                                                                                    | Affic                                              | her 10 v résultats / page         | 1/1     |
|       | Référence<br>Procédure<br>Statut<br>Auteur                                                                                                    | Intitulé / Objet<br>/ Lots                                                         | Registres : 💻 + 🗈                                  | Date limite de<br>remise des plis | Actions |
| *     | 2000552 EU.OUV<br>Solution of the second second s | Intitulé : Marché de Test<br>Objet : Marché de Test<br>Lots : Non<br>Commentaire : | ◆ : <u>0+0</u><br>● : <u>0+0</u><br>● : <u>0+0</u> | Ø6/05/2020<br>10:00               |         |
|       |                                                                                                    |                                                                                    | Affic                                              | her 10 v résultats / page         | 1/1     |

Cliquer sur le bouton « Publication »

#### Cliquer sur « Ajouter un avis de publicité » Accueil

| C Référence :                                                          |                                   | 2000552                            |                      |                     |         |
|------------------------------------------------------------------------|-----------------------------------|------------------------------------|----------------------|---------------------|---------|
| Objet du marché                                                        | 6 :                               | Marché de Test                     |                      |                     |         |
| Mise en ligne souhaitée :<br>Date et heure limite de remise des plis : |                                   | 30/03/2020                         |                      |                     |         |
|                                                                        |                                   | 06/05/2020 10:00                   |                      |                     |         |
| Avis de marché                                                         |                                   |                                    |                      |                     |         |
| Date de création                                                       | Type d'avis                       | Agent créateur<br>Agent validateur | Statut               | Date d'envoi        | Actions |
| 30/03/2020 13:56                                                       | EU02a AVIS DE MARCHE<br>(OUVERTE) | Marc Reiffers                      | A transmettre        | -                   | -<br>   |
|                                                                        | Liste des supports                |                                    |                      |                     |         |
|                                                                        | Destinataire                      | État                               | Date de modification | Date de publication | Détail  |
|                                                                        | E I TED eNotices                  | A completer                        | -                    | -                   | P       |
|                                                                        | Presse                            | A completer                        | -                    | -                   | P       |
|                                                                        |                                   | Complet                            |                      |                     | Ð       |

+ Retour

# Choisir le type d'avis « EU14 RECTIFICATIF »

| Référence : 2000552                                                              |                                  |                                       |                    |                      |                        |                                                                 |
|----------------------------------------------------------------------------------|----------------------------------|---------------------------------------|--------------------|----------------------|------------------------|-----------------------------------------------------------------|
| Objet du marché :                                                                |                                  | Marché de Test                        |                    |                      |                        |                                                                 |
| Mise en ligne souh                                                               | naitée :                         | 30/03/2020                            |                    |                      |                        |                                                                 |
| Date et heure limit                                                              | e de remise des plis :           | 06/05/2020 10:00                      |                    |                      |                        |                                                                 |
| Portail des marchés publics du Grand-Duché de Luxembourg - Mozilla Firefox – 🛛 🗡 |                                  |                                       |                    |                      |                        |                                                                 |
| A 25 https://sim                                                                 | ap2.intranet. <b>etat.lu</b> /in | dex.php?page=agent.Popu               | pChoixTypeAvis&ref | Consultation=MTk4Njl | U= •••                 | ⊠ ☆                                                             |
| Ajouter un avis de publicité Choix du type d'avis : EU14 RECTIFICATIF            |                                  |                                       |                    |                      |                        |                                                                 |
|                                                                                  |                                  |                                       |                    |                      | Choix du type d'avis : | EU14 RECTIFICATIF                                               |
| Choix du type d'avis :                                                           | EU14 RECTIFICATIF                |                                       |                    | ~                    | _                      | Valider                                                         |
| Choix du type d'avis :<br>Annuler                                                | EU14 RECTIFICATIF                |                                       |                    | ~                    |                        | Valider                                                         |
| Choix du type d'avis :<br>Annuler                                                | EU14 RECTIFICATIF                | A completer                           | -                  | ~                    | •                      | Valider                                                         |
| Choix du type d'avis : Annuler                                                   | EU14 RECTIFICATIF                | A completer<br>A completer            | -                  | -                    |                        | Valider                                                         |
| Choix du type d'avis : Annuler                                                   | EU14 RECTIFICATIF                | A completer<br>A completer<br>Complet | -                  |                      | •                      | Valider<br>(P)<br>(P)<br>(P)<br>(P)<br>(P)<br>(P)<br>(P)<br>(P) |

| •                   |                    | •             |                      |                     |            |
|---------------------|--------------------|---------------|----------------------|---------------------|------------|
| 30/03/2020 13:59    | EU14 RECTIFICATIF  | Marc Reiffers | A transmettre        | -                   |            |
|                     |                    | -             |                      |                     | <b>8</b> 4 |
|                     | Liste des supports |               |                      |                     |            |
|                     | Destinataire       | État          | Date de modification | Date de publication | Détail     |
|                     | E TED eNotices     | A completer   | -                    | 2                   |            |
|                     | Presse             | A completer   | -                    | -                   | P          |
|                     | portail            | Complet       | -                    | -                   | Ð          |
| + Aiouter un avis d | e publicité        |               |                      |                     |            |
|                     | o publicito        |               |                      |                     |            |

#### Cliquer sur « Voir le détail » du formulaire européen

+ Retour

Dans l'onglet 4 : Renseigner obligatoirement le numéro de référence JOUE et la date d'envoi de l'avis original. (Exemple de numéro de référence: 2019/S 140-343586 )

| SECTION VI : RENSEIGNEMENTS COMPLÉMENTAIRES                                         |
|-------------------------------------------------------------------------------------|
| VI.6) RÉFÉRENCE DE L'AVIS ORIGINAL                                                  |
| Au moins l'une des deux références doit être complétée.<br>Référence de l'avis 10 : |
| Référence JOUE N° /S -                                                              |
| Date d'envoi de l'avis original*:                                                   |
|                                                                                     |

Dans l'onglet 5 : Choisir comme motif de modification « Modification des informations originales fournies par le pouvoir adjudicateur ».

# Ensuite cliquer sur « Ajouter ».

| SECTION VII : MODIFICATIONS                 |                                                                               |   |
|---------------------------------------------|-------------------------------------------------------------------------------|---|
| /II.1) Informations à rectifier ou à ajoute | r                                                                             |   |
| ∕lotif de la modification <sup>≭</sup> :    | Modification des informations originales fournies par le pouvoir adjudicateur | ~ |
| Détail des rectifications*: ×               |                                                                               |   |
|                                             |                                                                               |   |
|                                             |                                                                               |   |
| utres informations complémentaires :        |                                                                               |   |
| Lutres informations complémentaires :       |                                                                               |   |
| Lutres informations complémentaires :       |                                                                               |   |

# Renseigner les champs comme indiqué ci-dessous :

| VII.1) INFORMATIONS A RECTIFIER OU A AJOUTER |                                  |  |  |
|----------------------------------------------|----------------------------------|--|--|
| Au lieu de                                   |                                  |  |  |
| Type de l'ancienne valeur* :                 | Date et heure                    |  |  |
| Numéro de section*:                          | IV.2                             |  |  |
| Lot N° :                                     |                                  |  |  |
| Endroit où se trouve le texte à rectifier :  | Date limite de réception des off |  |  |
| Au lieu de *:                                | 30/03/2020 12:00                 |  |  |
| Lire                                         |                                  |  |  |
| Type de la nouvelle valeur*:                 | Date et heure                    |  |  |
| Lire*:                                       | 21/04/2020 12:00                 |  |  |

Valider cette modification

Cliquer encore une fois sur « **Ajouter** » (concerne les procédures ouverte). Renseigner les champs comme indiqué et valider.

| -VII.1) INFORMATIONS A RECTIFIER OU A       | AJOUTER                         |
|---------------------------------------------|---------------------------------|
| Au lieu de                                  |                                 |
| Type de l'ancienne valeur* :                | Date et heure                   |
| Numéro de section*:                         | IV.2 ~                          |
| Lot N° :                                    |                                 |
| Endroit où se trouve le texte à rectifier : | Modalités d'ouverture des offre |
| Au lieu de *:                               | 30/03/2020 12:00                |
| Lire                                        |                                 |
| Type de la nouvelle valeur*:                | Date et heure                   |
| Lire*:                                      | 21/04/2020 12:00                |

PMP.LU - NEWSLETTER

Après cette étape l'écran doit se présenter comme ceci :

| I.1) Informations à rectifier ou à ajouter |                                  |                                                |        |                                                                                                    |
|--------------------------------------------|----------------------------------|------------------------------------------------|--------|----------------------------------------------------------------------------------------------------|
| otif de la modification*:                  | Modification des informations of | riginales fournies par le pouvoir adjudicateur | ~      |                                                                                                    |
| Détail des rectifications* :               |                                  |                                                |        |                                                                                                    |
| ype de l'ancienne valeur                   | Numéro de section                | Type de la nouvelle valeur                     | Statut | Actions                                                                                                    |
| Date et heure                              | IV.2                             | Date et heure                                  | v      | <ul> <li>1</li> <li>1</li></ul> |
| bate et heure                              | IV.2                             | Date et heure                                  | V      | 100                                                                                                    |
| + Ajouter                                  |                                  |                                                |        |                                                                                                    |
| itres informations complémentaires :       |                                  |                                                |        |                                                                                                    |

Valider le formulaire en cliquant sur le bouton « Enregistrer et valider le formulaire »

| ב |  |
|---|--|
|   |  |

**En résumé :** Pour les procédures ouvertes n'oubliez pas de rectifier les deux dates suivantes dans la **« SECTION VII : Modifications »** pour éviter des incohérences (cf. explications ci-dessus) :

- Date limite de réception des offres ou des demandes de participation
- Modalités d'ouverture

Exemple :

T

- Détail des rectifications N°1

VII.1) Informations a rectifier ou a ajouter

<u>Au lieu de</u> **Type de l'ancienne valeur :** Date et heure **Numéro de section :** IV.2 **Endroit où se trouve le texte à rectifier :** Date limite de réception des offres ou des demandes de participation **Au lieu de :** 26/03/2020 10:00

Lire Type de la nouvelle valeur : Date et heure Lire : 17/04/2020 10:00

- Détail des rectifications N°2

VII.1) Informations a rectifier ou a ajouter

<u>Au lieu de</u> **Type de l'ancienne valeur :** Date et heure **Numéro de section :** IV.2 **Endroit où se trouve le texte à rectifier :** Modalités d'ouverture des offres **Au lieu de :** 26/03/2020 10:00

<u>Lire</u>

Type de la nouvelle valeur : Date et heure Lire : 17/04/2020 10:00

#### 2.4 Publier l'avis rectificatif

Finaliser, valider et envoyer l'avis rectificatif (portail/presse).

#### Cliquer sur « Voir le détail » de la presse.

| Destinataire | État        | Date de modification | Date de publication | Détail |
|--------------|-------------|----------------------|---------------------|--------|
| TED eNotices | Brouillon   | 30/03/2020 14:47     | -                   | Ð      |
| Presse       | A completer | -                    | -                   | Ð      |
| 痾 Portail    | Complet     | -                    | -                   | æ      |

Choisir les journaux où l'avis doit être publié.

Choisir « ZZZ – Test » si l'avis ne doit pas être publié dans la presse.

| Type de message : | Avis de publicité à la presse v                                                                                                    |   |
|-------------------|----------------------------------------------------------------------------------------------------|---|
| Message           |                                                                                                    |   |
| Destinataire(s) : | Lëtzebuerger Land - land@land.lu Luxemburger Wort - publicite@saint-paul.lu Tageblatt - annonces@tageblatt.lu                                    | ^ |
|                   | Woxx - admin@woxx.lu ZZY 101 Studios S.A. (agence de communication) - 101@101.lu ZZZ - Test - PAS DE PUBLICATION PRESSE - info@marches.public.lu |   |

#### Cliquer sur « Valider » Courrer electronique avec uniquement un lien de telechargement obligatoire (AR prealable à racces au contenu du courrer)

| Annuler | Enregistrer 🕨 | Valider |
|---------|---------------|---------|
|         |               |         |

# L'état des supports doit maintenant afficher « **Complet** ». Cliquer maintenant sur le bouton « **Envoyer** ».

| 30/03/2020 13:59 | EU14 RECTIFICATIF  | Marc Reiffers<br>- | A transmettre        | -                   |          |
|------------------|--------------------|--------------------|----------------------|---------------------|----------|
|                  | Liste des supports |                    |                      |                     |          |
|                  | Destinataire       | État               | Date de modification | Date de publication | Détail   |
|                  | i TED eNotices     | Complet            | 30/03/2020 14:08     | -                   | Ð        |
|                  | Presse             | Complet            | 30/03/2020 14:09     | -                   | <b>P</b> |
|                  | portail            | Complet            | -                    | -                   | æ        |

# 3 Annulation d'un marché public

Les différentes étapes pour annuler un marché public sont décrites ci-dessous.

# 3.1 Prérequis

Nous vous recommandons de préparer les éléments suivants :

• Préparer un document à ajouter en pièce jointe au dossier de soumission dans lequel vous précisez que la date limite de remise des offres et la date d'ouverture ont été reportées.

# 3.2 Modifier la consultation

Modifier la consultation en cliquant sur le crayon.

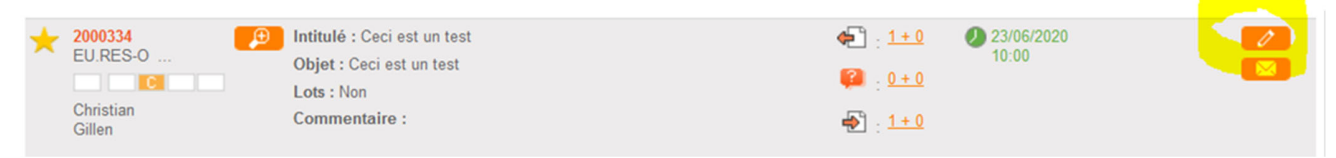

# 3.2.1 Changer la date limite dans la consultation

#### Sélectionner « Date et heure limite de remise des plis »

Modification de la consultation

| Modalités de retrait du dossier                           |
|-----------------------------------------------------------|
| Réception des offres/candidatures                         |
| Lieu d'ouverture des offres ou de remise des candidatures |
| Date et heure limite de remise des plis                   |

Renseigner comme nouvelle « **date et heure limite de remise des plis** » les date et heure actuelles (ou des dates antérieures) pour éviter que les entreprises puissent encore remettre des offres.

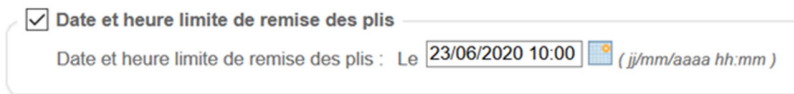

# 3.2.2 Insérer une pièce jointe au dossier de soumission

Préparer un document<sup>3</sup> à ajouter au dossier de soumission dans lequel vous précisez que le marché public a été annulé.

Pour l'ajouter au dossier de soumission sélectionner « Pièces de la consultation »

<sup>&</sup>lt;sup>3</sup> Le format PDF est recommandé

| Modifier le Dossier de soumission - |                                                                                                    |
|-------------------------------------|----------------------------------------------------------------------------------------------------|
| Ajouter une pièce au Dossier de so  | pumission                                                                                                    |
| Choix du nouveau document :         | Choix d'un fichier                                                                                              |
|                                     | 0%                                                                                                    |
| O Remplacer une pièce du Dossier de | e soumission                                                                                                    |
| Choix du document à remplac         | et de la construction de la construction de la construction de la construction de la construction de la constru |
| Remplacer tout le Dossier de sour   | hission                                                                                                    |
| Choix du Dossier de soumission      | Choix d'un fichier                                                                                              |
|                                     | 0%                                                                                                    |
|                                     | Le dossier doit être compressé au format ZIP et ne doit pas dépasser une taille de 400 Mo.                      |
|                                     |                                                                                                    |

# Laisser la case « Envoi de l'information de modification aux entreprises par e-mail » coché

🖉 🗹 Envoi de l'information de modification aux entreprises par e-mail —

Valider la modification en cliquant sur « Valider ».

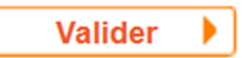

#### Editer la liste de destinataires

| Message           |                                                                                                    |                    |
|-------------------|----------------------------------------------------------------------------------------------------|--------------------|
| Destinataire(s) : | christian.gillen@tp.etat.lu                                                                                                    | $\hat{\mathbf{v}}$ |
|                   | C Editer                                                                                                    |                    |
| )bjet :           | Avertissement - Modification de consultation                                                                                                    |                    |
| Texte :           | Entité publique : PMP.LU - Portail des marchés publics<br>Service : PMP.LU - Portail des marchés publics<br>Initiulé de la consultation : Ceci est un test<br>Objet du marché : Ceci est un test<br>Référence consultation : 2000334<br>Type de procédure : 12 européenne restreinte - phase offre<br>Date de mise en ligne :<br>Date et heure limite de remise des plis : 31/03/2020 17:30<br>Accès direct : https://pmp.b2g.etat.lu?page=entrepriseDetailConsultation&refConsultation=19644&orgAcronyme=t5y&<br>code=EDSET/ZS<br>La consultation citée en référence a été modifiée.<br>Les éléments modifiés sont : [à préciser au cas par cas]<br>Cordialement, | ~                  |
|                   | Merci de votre intérêt pour ce marché.                                                                                                    |                    |

| te des destinataire  |                         |                                 |                                         |
|----------------------|-------------------------|---------------------------------|-----------------------------------------|
|                      |                         | abiation allen@te stat lu       |                                         |
| Adresses du registre | e des retraits :        | christian.gillen@tp.etat.lu     | ^                                       |
|                      |                         |                                 | ~                                       |
|                      |                         |                                 | i.                                      |
| _                    |                         |                                 |                                         |
| Adresses du registre | e des questions :       |                                 | ^                                       |
|                      |                         |                                 | ×                                       |
|                      |                         |                                 |                                         |
|                      |                         |                                 |                                         |
| Adresses du registre | e des dépôts :          | christian.gillen@tp.etat.lu     | ^                                       |
|                      |                         |                                 | ×                                       |
|                      |                         |                                 | ii.                                     |
| _                    |                         |                                 |                                         |
| Adresses BD fournis  | sseurs :                |                                 | ^                                       |
|                      |                         |                                 | ~                                       |
|                      |                         |                                 | .8                                      |
|                      |                         | 🧷 Editer                        |                                         |
| Adresses libres :    |                         |                                 | ^                                       |
|                      |                         |                                 | ~                                       |
|                      |                         |                                 |                                         |
|                      |                         |                                 |                                         |
| Annuler              |                         |                                 | Valider                                 |
|                      |                         |                                 |                                         |
| ciser les éle        | éments mo               | odifiés (annulation du marche   | é public) et cliquer sur « <b>Env</b> e |
|                      |                         |                                 | ×                                       |
| _                    |                         |                                 |                                         |
| 0                    | > Editer                |                                 |                                         |
| et : Av              | vertissement - Modifica | tion de consultation            |                                         |
| En                   | ntité publique : PMP.L  | I - Portail des marchés publics | A                                       |
|                      |                         |                                 |                                         |

# Cocher les deux cases « registre des retraits et des questions » et cliquer sur « Valider »

| Objet :              | Avertissement - Modification de consultation                                                                                                    |           |
|----------------------|----------------------------------------------------------------------------------------------------|-----------|
| Objet :<br>Texte :   | Entité publique : PMPLU - Portail des marchés publics<br>Senice : PMPLU - Portail des marchés publics<br>Inituité de la consultation : Ceci est un test<br>Objet du marché : Ceci est un test<br>Référence consultation : 2000334<br>Type de procédure : 12 européenne restreinte - phase offre<br>Date de mise en ligne :<br>Date de theure limite de remise des plis : 31/03/2020 17:30<br>Accès direct : https://pmp.b2g.etat.lu/?page=entreprise.EntrepriseDetailConsultation&refConsultation=19644&orgAcronyme=t5y&<br>code=E05Ef7Zs<br>La consultation citée en référence a été modifiée.<br>Les éléments modifiés sont : [à préciser au cas par cas]<br>Cordialement,<br>Merci de votre intérêt pour ce marché. |           |
| Pièce(s) jointe(s) : | 2 Editer                                                                                                    |           |
| L                    |                                                                                                    |           |
| Annuler              |                                                                                                    | Envoyer 🕨 |

# **3.3** Préparer un avis d'attribution pour le Journal officiel de l'U.E.

# Cette étape ne concerne que les **procédures européennes**. Cliquer sur le bouton « **Publication** »

| Marchés > Tableau de bord                   |                                                                                    |                                                                                                    |
|---------------------------------------------|------------------------------------------------------------------------------------|----------------------------------------------------------------------------------------------------|
| C Légende                                   |                                                                                    |                                                                                                    |
| Tous les statuts<br>Nombre de résultats : 1 | Elaboration En attente de                                                          | Consultation Ouverture et Analyse Décision           Afficher         10 v         résultats / page         1 / 1                                                                                                    |
| Référence<br>Procédure<br>Statut<br>Auteur  | Intitulé / Objet<br>/ Lots                                                         | Registres : □+ □ Date limite de Actions                                                                                                    |
| ★ 2000552<br>EU.OUV<br>Marc<br>Reiffers     | Intitulé : Marché de Test<br>Objet : Marché de Test<br>Lots : Non<br>Commentaire : | <ul> <li>€1: 0+0</li> <li>20:00</li> <li>20:00</li> <li>10:00</li> <li>20:00</li> <li>20:00</li>     &lt;</ul> |
|                                             |                                                                                    | Afficher 10 v résultats / page 1 / 1                                                                                                    |

# Cliquer sur « Ajouter un avis de publicité »

| Accueil           |                                   |                                    |                      |                     |          |
|-------------------|-----------------------------------|------------------------------------|----------------------|---------------------|----------|
| Marchés > Avis    |                                   |                                    |                      |                     |          |
| Référence :       |                                   | 2000552                            |                      |                     |          |
| Objet du marché : |                                   | Marché de Test                     |                      |                     |          |
| Mise en ligne so  | uhaitée :                         | 30/03/2020                         |                      |                     |          |
| Date et heure lim | nite de remise des plis :         | 06/05/2020 10:00                   |                      |                     |          |
|                   |                                   |                                    |                      |                     |          |
| Avis de marché    |                                   |                                    |                      |                     |          |
| Date de création  | Type d'avis                       | Agent créateur<br>Agent validateur | Statut               | Date d'envoi        | Actions  |
| 30/03/2020 13:56  | EU02a AVIS DE MARCHE<br>(OUVERTE) | Marc Reiffers<br>-                 | A transmettre        | -                   | <u> </u> |
|                   | Liste des supports                |                                    |                      |                     |          |
|                   | Destinataire                      | État                               | Date de modification | Date de publication | Détail   |
|                   | E TED eNotices                    | A completer                        | -                    | -                   | ₽        |
|                   | Presse                            | A completer                        | -                    | -                   | P        |
|                   | portail                           | Complet                            | -                    | -                   | P        |
|                   |                                   |                                    |                      |                     |          |
| Ajouter un avis   | de publicité                      |                                    |                      |                     |          |

+ Retour

### Choisir un avis de type **ATTRIBUTION** (comme par exemple EU03 ATTRIBUTION)

|                                                                                                    | 1222 |         |  |
|----------------------------------------------------------------------------------------------------|------|---------|--|
| Portail des marchés publics du Grand-Duché de Luxembourg - Mozilla Firefox                           | _    |         |  |
| 🖴 😋 https://simap2.intranet.etat.lu/index.php?page=agent.PopupChoixTypeAvis&refConsultation=MTk4NjU= | •••  | ⊠ ☆     |  |
| Ajouter un avis de publicité                                                                         |      |         |  |
| Choix du type d'avis : EU03 AVIS D'ATTRIBUTION                                                       |      |         |  |
| Annuler                                                                                              |      | Valider |  |
|                                                                                                    |      |         |  |

### Cliquer sur « Voir le détail » du formulaire européen

| 01/04/2020 15:25 | EU03 AVIS D'ATTRIBUTION | Marc Reiffers<br>- | A transmettre        | -                   | ()<br>()<br>() |
|------------------|-------------------------|--------------------|----------------------|---------------------|----------------|
|                  | Liste des supports      |                    |                      |                     |                |
|                  | Destinataire            | État               | Date de modification | Date de publication | Détail         |
|                  | C : TED eNotices        | A completer        | -                    | -                   |                |
|                  | Portail                 | Complet            | -                    | -                   | æ              |
|                  |                         |                    |                      |                     |                |

Dans **l'onglet 4** : Renseigner le **numéro de référence JOUE** et la **date d'envoi de l'avis original**. (Exemple numéro de référence: 2019/S 140-343586)

| -IV. | 2) RENSEIGNEMENTS D'ORDRE ADMINISTRATI                             | F   |      |   |                   |     |
|------|--------------------------------------------------------------------|-----|------|---|-------------------|-----|
| Р    | ublication antérieure relative à la présente procédure             | •   |      |   |                   |     |
| P    | ublication(s) antérieure(s) au JOUE concernant le même<br>narché : | Oui | ~    |   |                   |     |
| N    | uméro de l'avis au JO série S*:                                    |     | /S × | × | × <sup>Du</sup> * | 🖀 × |
|      |                                                                    |     |      |   |                   |     |

Dans l'onglet 5, indiquer « non » pour confirmer qu'aucun lot/marché n'est attribué.

| 1    | 2        | 3       | 4          | 5      | 6       |                    |
|------|----------|---------|------------|--------|---------|--------------------|
|      |          |         |            |        |         |                    |
| SE   | CTION    | IV:A    | TTRIB      | UTIO   | N DU    | MARCHE             |
|      |          |         |            |        |         |                    |
| Est- | -ce qu'a | u moins | s un lot d | ou mar | ché est | attribué ?*: 🛛 🗸 🗸 |

| E | nsuite cliquer sur « <b>Ajou</b> t | ter »         |          |                            |
|---|------------------------------------|---------------|----------|----------------------------|
|   | ▶ Liste des lots*:                 |               |          |                            |
|   | Numéro de marché                   | Numéro de lot | Intitulé | Un marché/lot est attribué |
|   | + Ajouter                          |               |          |                            |

# Ensuite indiquer « Non » dans le champ « Un marché/lot est attribué »

| Etape Demande > Liste des lots |     |
|--------------------------------|-----|
| LOT ATTRIBUÉ                   |     |
| Numéro de marché :             |     |
| Intitulé :                     |     |
| Un marché/lot est attribué*:   | Non |

### Compléter les informations relatives à la non-attribution :

# 1/ choisir la raison qui convient

2/ encoder la référence de l'avis initial (NO\_DOC\_EXT) du type 2019-123456. Veuillez nous contacter par mail au <u>info@marches.public.lu</u> en précisant le numéro de consultation pour que nous vous renvoyions cette référence (NO\_DOC\_EXT).

# 3/ encoder la date d'envoi de l'avis initial

| V.1) INFORMATION                                        | S RELATIVES A UN | E NON-ATTRI | BUTION                         |               |                     |  |
|---------------------------------------------------------|------------------|-------------|--------------------------------|---------------|---------------------|--|
| Le marché/lot n'a pas éte                               | é attribué* :    | A           | itres raisons (interruption de | la procédure) |                     |  |
| Référence de l'avis* 🕕                                  | :                | 201         | 19-123456                      |               |                     |  |
| Date d'envoi de l'avis init                             | ial*:            | 01/         | 04/2020                        |               |                     |  |
| Valider le lot.                                         |                  |             |                                |               |                     |  |
| Le statut du lot a él                                   | é changé.        |             |                                |               |                     |  |
| SECTION V : ATTRIBUTION D                               | U MARCHÉ         |             |                                |               | Valider onglet      |  |
| Est-ce qu'au moins un lot ou marché d  Liste des lots*: | Non              | ~           |                                |               |                     |  |
| Numéro de marché                                        | Numéro de lot    | Intitulé    | Un marché/lot est attribué     | Statut        | Actions             |  |
|                                                         | 0                |             | Non                            |               | <mark>- ∕@</mark> @ |  |

Finaliser et Valider le formulaire en cliquant sur le bouton « Enregistrer et valider le formulaire »

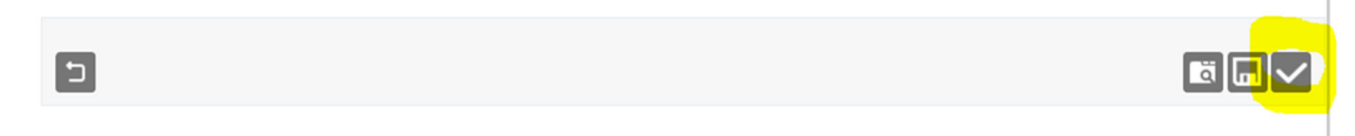

# 3.4 Publier l'avis d'attribution

L'état des supports doit maintenant afficher « **Complet** ». Cliquer sur le bouton « **Envoyer** ».

| 01/04/2020 15:25 | EU03 AVIS D'ATTRIBUTION | Marc Reiffers<br>- | A transmettre        | -                   | ()<br>()<br>()<br>()<br>()<br>()<br>()<br>()<br>()<br>()<br>()<br>()<br>()<br>( |
|------------------|-------------------------|--------------------|----------------------|---------------------|---------------------------------------------------------------------------------|
|                  | Liste des supports      |                    |                      |                     |                                                                                 |
|                  | Destinataire            | État               | Date de modification | Date de publication | Détail                                                                          |
|                  | TED eNotices            | Complet            | 01/04/2020 15:31     | -                   | Ð                                                                               |
|                  | 🗝 Portail               | Complet            | -                    | -                   | Ð                                                                               |

(fin du document)